# **Accessing Community of Practice**

### **Navigation**

Visit the Community of Practice website at https://community.nami.org/. () Tip: Bookmark the page to your browser for quick access.

Your log-in information will be the same email and password combination used for any of NAMI's other systems, such as NAMInet or NAMI 360/720.

## **Troubleshooting Email Access**

Click the option that best describes your accessibility to NAMI's systems, or navigate to the corresponding page numbers displayed below.

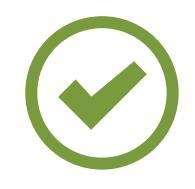

#### I HAVE AN EMAIL ADDRESS THAT I HAVE USED TO ACCESS A NAMI SYSTEM.

This includes NAMInet, NAMI 360, NAMI 720, and/or any other NAMI log-in domains.

Click here to navigate to this section.

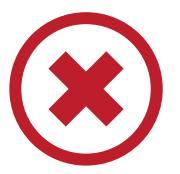

#### I HAVE NOT ACCESSED A NAMI SYSTEM BEFORE WITH AN EMAIL ADDRESS.

This includes NAMInet, NAMI 360, NAMI 720, and/or any other NAMI log-in domains.

Click here to navigate to this section.

### **Other Troubleshooting**

If you have difficulty or are unable to sign in with your NAMI.org email address and password, please email success@nami.org with "CoP login" in the subject line of the email.

# NAMI Email Log-In

#### Instructions

Below is a step-by-step walkthrough on logging into the Community of Practice for users who have logged into a NAMI system (NAMInet, NAMI 360, NAMI 720, etc.) before. If you have not logged in with an email address to a NAMI system before, click here.

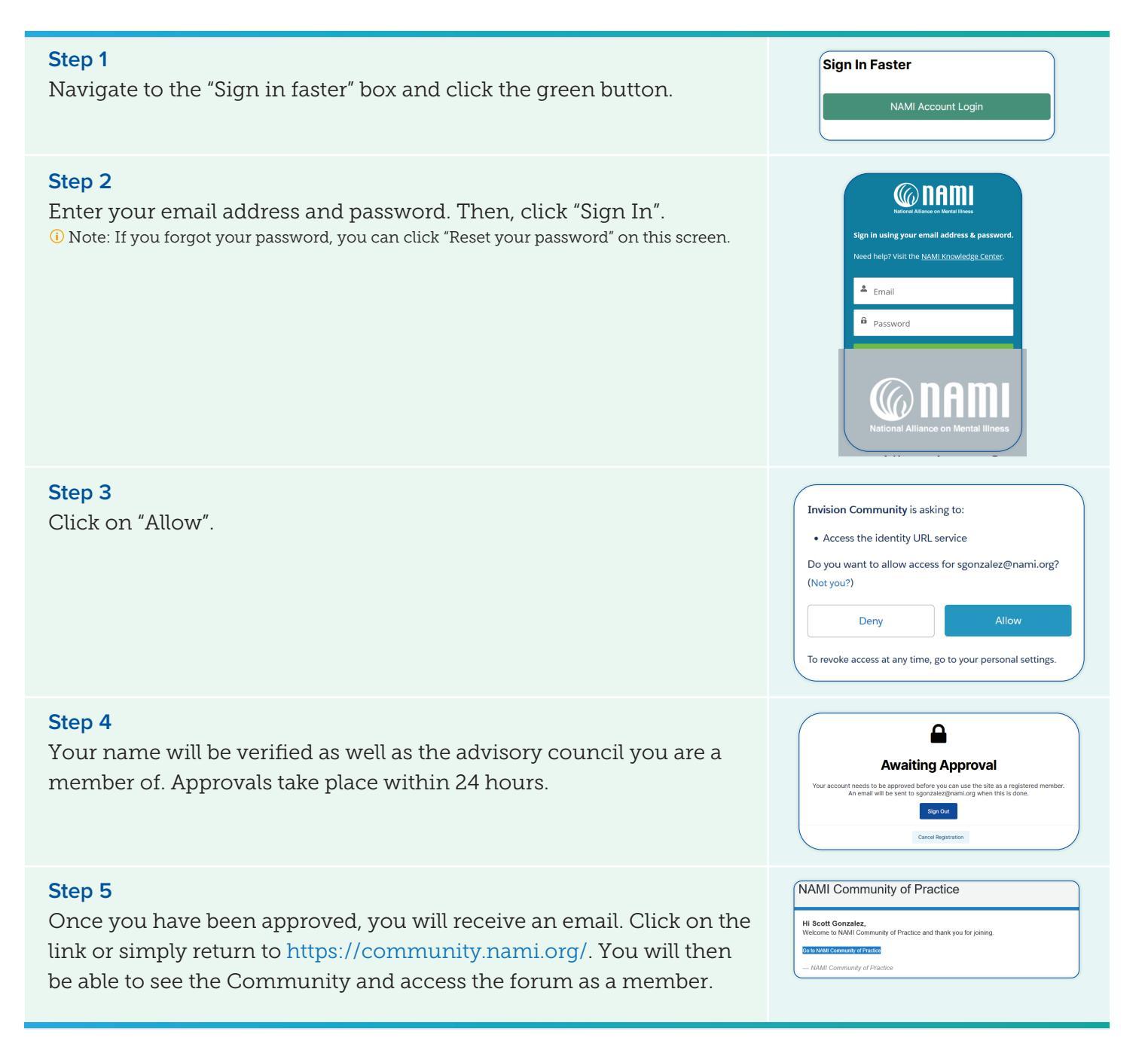

# No NAMI Email Log-In

#### Instructions

Below is a step-by-step walkthrough on logging into the Community of Practice for users who have **NOT** logged into a NAMI system (NAMInet, NAMI 360, NAMI 720, etc.) before. If you have logged in with an email address to a NAMI system before, click here.

| <b>Step 1</b><br>You will need to create a NAMI.org account. Under "Sign In", click<br>"Sign Up".                                                                                                    | Sign In<br>Don't have an account? Sign Up                                                                                                    |
|----------------------------------------------------------------------------------------------------|----------------------------------------------------------------------------------------------------|
| Step 2<br>Fill out the Register For a NAMI.Org Account page, agree to the Terms<br>of Use and Privacy Policy, and click "REGISTER FOR NAMI.ORG".                                                              | Account of the Name where the NAME All of the Name where the NAME All of the Name where the NAME All of the Name where the NAME All of the Name where the NAME All of the Name where the NAME All of the Name where the NAME All of the Name where the NAME All of the Name where the NAME All of the Name where the NAME All of the Name where the NAME All of the Name where the NAME Name All of the Name where the NAME Name All of the Name where the NAME Name All of the Name where the NAME Name All of the Name All of the Name All of |
| Step 3<br>You now have an email address that is used to access NAMI systems.<br>Use this to proceed through the steps that require that email address.<br>Click here to view those step-by-step instructions. |                                                                                                    |